- 1. 「Google Chrome」を起動します。
- 2. 画面右上の「**設定(**: **のマーク)**」をクリックし、「その他ツール」から「閲覧履歴を消去」をクリッ クしてください。

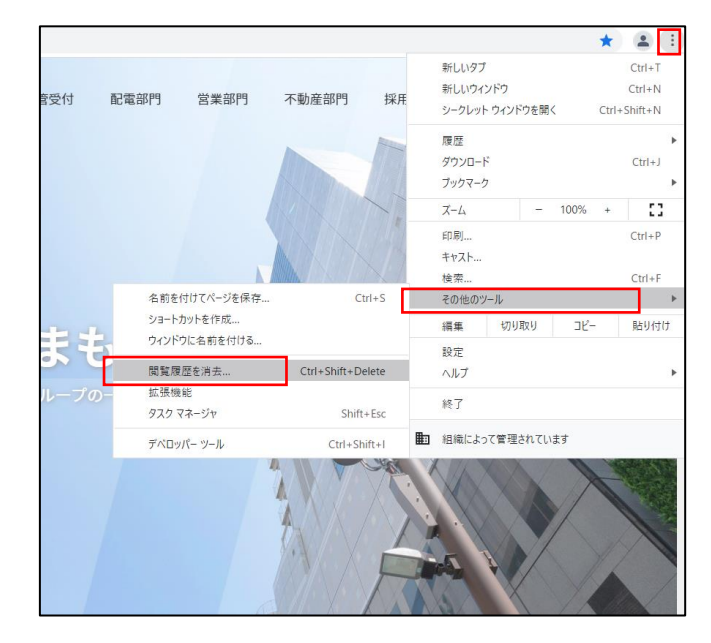

3.「期間」のプルダウンをクリックし、「全期間」を選択してください。

| 閲覧履歴データの削除                                                                                                    |                                   |                 |  |  |
|----------------------------------------------------------------------------------------------------|-----------------------------------|-----------------|--|--|
|                                                                                                    | 基本設定                              | 詳細設定            |  |  |
| 期間                                                                                                    | 1時間以内 🔻                           |                 |  |  |
|                                                                                                    | 1時間以内<br>過去24時間<br>過去7日間<br>過去4週間 | プリート データを削除します。 |  |  |
| <ul> <li>✓ まが回<br/>はこんこのワイトからログアウトします。</li> <li>キャッシュされた画像とファイル</li> <li>✓ 最大で 5.8 MB を解放します。サイトによっては、次回アクセスする際に</li> </ul> |                                   |                 |  |  |
|                                                                                                    | 読み込みに時間がかかる可能性が                   | あります。           |  |  |
|                                                                                                    |                                   | キャンセルデータを削除     |  |  |

4. 「**キャッシュされた画像とファイル**」にチェックを入れてください。他の項目のチェックが外れてい ることを確認してください。

| 閲覧履歴データの削除 |                                                                                  |                 |  |  |
|------------|----------------------------------------------------------------------------------|-----------------|--|--|
|            | 基本設定                                                                             | 詳細設定            |  |  |
| 期間         | 全期間  ▼                                                                           |                 |  |  |
|            | 関覧履歴<br>アドレスバーの履歴とオートコン3                                                         | プリート データを削除します。 |  |  |
|            | Cookie と他のサイトデータ<br>ほとんどのサイトからログアウト!                                             | _ます。            |  |  |
|            | キャッシュされた画像とファイル<br>5.8 MB を解放します。サイトによっては、次回アクセスする際に読み込み<br>がこれまでより遅くなる可能性があります。 |                 |  |  |
|            |                                                                                  |                 |  |  |
|            |                                                                                  |                 |  |  |
|            |                                                                                  | キャンセルデータを削除     |  |  |

5.「**データの削除**」をクリックしてください。

| 閲覧履歴データの削除 |                                                                                  |                |  |  |
|------------|----------------------------------------------------------------------------------|----------------|--|--|
|            | 基本設定                                                                             | 詳細設定           |  |  |
| 期間         | 全期間                                                                              |                |  |  |
|            | 閲覧履歴<br>アドレスバーの履歴とオートコン                                                          | プリートデータを削除します。 |  |  |
|            | Cookie と他のサイトデータ<br>ほとんどのサイトからログアウト                                              | します。           |  |  |
|            | キャッシュされた画像とファイル<br>5.8 MB を解放します。サイトによっては、次回アクセスする際に読み込み<br>がこれまでより遅くなる可能性があります。 |                |  |  |
|            |                                                                                  |                |  |  |
|            |                                                                                  |                |  |  |
|            |                                                                                  | キャンセル データを削除   |  |  |

以上で、Google Chrome のキャッシュ(インターネット一時ファイル)削除は完了となります。

画面の右上「×」によりブラウザをいったん閉じ、再度ブラウザを立ち上げた後、防護管申込システム からご登録をお試しください。